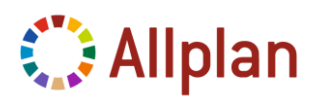

# Nueva Instalación en Monopuesto.

Antes de proceder a la instalación:

- Consulte los <u>Requisitos</u> para la instalación y funcionamiento de Allplan. Puede descargar <u>Sys-test Allplan</u>. Se trata de un programa para comprobar su sistema.
- Solicite la licencia al Departamento de Soporte Técnico de Nemetschek como se indica a continuación.

## Solicitud de su licencia para instalación de Allplan.

Para realizar la instalación de Allplan 2015 con su modulación contratada es necesario un archivo de licencia. Este archivo puede descargarlo desde Allplan Connect o puede solicitarlo, enviando un mail a la dirección de correo:

rfeijoo@nemetschek.es

En el mail indique como asunto: *"Solicitud de licencia Allplan 2015"* seguido del *"Nombre del cliente o Empresa"* a quién esté adjunta la licencia del programa. No es necesaria ninguna información adicional.

Si dispone de cuenta de cliente en Allplan Connect correctamente conectada con su Empresa, podrá encontrar las licencias en Perfil de usuario > Licencias.

Esas licencias son temporales, deberá realizar el registro de la licencia finalizada la instalación.

| ADMINISTRACIÓN                                | AVISO LEGAL                                                                     | СОЛТАСТО                                           | 💶 España 🔻               |
|-----------------------------------------------|---------------------------------------------------------------------------------|----------------------------------------------------|--------------------------|
| Mi Perfil<br>Conexión de Empresa<br>Licencias | Página principal<br>Aviso legal<br>Política de privacidad<br>Condiciones de uso | Contacto<br>miSoporte<br>Ayuda en línea de Allplan |                          |
|                                               |                                                                                 |                                                    | © Nemetschek España, S.A |

- **Recibirá o descargará un archivo temporal de licencia.** Es aconsejable guardar los archivos en alguna ubicación del equipo, accesible en el momento de la instalación.
- **Tendrán una validez de 30 días.** Por lo que antes de finalizar dicho período deberá realizar el registro de su licencia.

## Proceso de Instalación de Allplan

La opción de nueva instalación sólo aparecerá al instalar Allplan 2015 por primera vez en el equipo.

Antes de realizar cualquier tipo de instalación debe:

- Leer detenidamente este documento de Instalación.
- Iniciar el Sistema Operativo con una cuenta con derechos de Administrador.
- Cerrar todas las aplicaciones en uso.
- Tener preparados el DVD de instalación o el ejecutable de instalación y la licencia del programa

#### NOTA IMPORTANTE:

Los antivirus son aplicaciones que en ocasiones, se inician automáticamente al encender el ordenador y pueden no permitir la escritura de ciertos datos necesarios durante la instalación. Para facilitar la instalación, puede desactivar el antivirus

1. Introduzca el DVD-ROM en su unidad correspondiente.

Normalmente, el menú del DVD se inicia automáticamente. Si no es así, mediante el *Explorador de Windows* o *Mi Pc*, busque el archivo **StartMenu.exe** dentro del contenido del DVD-ROM y ejecútelo haciendo doble clic sobre él. Debe iniciarse la ventana de bienvenida de Allplan 2015.

Elija **Programas de Allplan > Allplan 2015 > Iniciar Instalación** y comenzará el Asistente de instalación. (En las ventanas del instalador encontrará la opción de **Atrás** para retroceder cuando lo desee).

- 2. Seleccione el idioma de instalación (no de programa) y pulse Siguiente.
- 3. En la pantalla de **BIENVENIDA** pulse *Siguiente*.
- 4. Se inicia el Asistente de la instalación del programa **MICROSOFT REPORTVIEWERREDISTRIBUTABLE**. Elija la opción *Instalar ReportViewer* y pulse **Siguiente**.
- Si esta ventana no aparece, quiere decir que el programa está instalado ya en su equipo.
- A continuación se instalarán dos aplicaciones en su equipo: Microsoft ReportViewer 2012 Runtime y Microsoft System CLR Types for SQL 2012.

### Instalación Microsoft ReportViewer 2012:

- I. En la ventana de Bienvenida pulsar en *Siguiente*. Abrirá otra ventana donde iniciará el asistente de instalación que le guiará paso a paso. Vuelva a pulsar *Siguiente*.
- II. Lea el CONTRATO DE LICENCIA DE SOFTWARE REPORTVIEWER 2012 y pulse en "He leído los términos de licencia y los acepto", en caso de estar de acuerdo con los términos que en él se expresan. Si lo desea, puede imprimir el texto del contrato. Pulse *Finalizar* para pasar al paso siguiente.
- III. La siguiente ventana tiene **INFORMACIÓN IMPORTANTE** es para confirmar la correcta instalación del programa y aconsejarle las actualizaciones necesarias para un correcto funcionamiento. Pulse *Siguiente*.

5. Pulse *Siguiente* para continuar con la instalación de Allplan 2015 una vez terminada la instalación de ReportViewer.

#### Nota:

Si aparece una ventana de aviso donde nos indica:

*"La tarjeta gráfica utilizada y/o el driver no cumple los requisitos. Las funciones y el rendimiento en pantalla puede verse limitados"* 

Pulse "Aceptar". No significa que el programa no funcione, sino que la tarjeta gráfica de su equipo no cumple los requisitos exigidos por el programa y puede no dar un completo rendimiento. Ver requisitos del sistema en:

http://www.nemetschek-allplan.es/servicios/soporte-tecnico/requisitos-del-sistema.html

6. La siguiente ventana es la del CONTRATO DE LICENCIA DEL PROGRAMA ALLPLAN 2015.

Lea detenidamente el contrato y pulse en *SI* en caso de estar de acuerdo con los términos que en él se expresan.

- 7. Lea atentamente la ventana de INFORMACIÓN IMPORTANTE y pulse en Siguiente.
- 8. En la ventana **INFORMACIÓN DEL CLIENTE** introduzca su nombre de usuario y el nombre de su empresa. Pulse *Siguiente.*
- 9. En OPCIONES DE INSTALACIÓN active con un clic *Nueva instalación.* Pulse *Siguiente*

|                                                                                                    | Instalación de Allplan 2015                                                      | ×                |
|----------------------------------------------------------------------------------------------------|----------------------------------------------------------------------------------|------------------|
| Opciones de instalación                                                                                                    |                                                                                  |                  |
| and the second second se |                                                                                  |                  |
| Allplan2015                                                                                                    | Seleccione la instalación deseada para Allplan 2015:                             |                  |
|                                                                                                    | • Nueva instalación                                                              |                  |
|                                                                                                    | O Nueva instalación con copia de datos de Allplan 2014                           |                  |
|                                                                                                    | C Actualización con traspaso de datos de Allplan 2014                            |                  |
|                                                                                                    |                                                                                  |                  |
|                                                                                                    |                                                                                  |                  |
|                                                                                                    |                                                                                  |                  |
|                                                                                                    |                                                                                  |                  |
|                                                                                                    |                                                                                  |                  |
|                                                                                                    | Si desea información detallada acerca de estas opciones, por favor, pulse Ayuda. | Avuda            |
|                                                                                                    |                                                                                  |                  |
| InstallShield                                                                                                    | < <u>A</u> nterior <u>S</u> iguiente >                                           | <u>C</u> ancelar |

10. En SELECCIONE INFORMACIÓN DE LICENCIA active Archivo de licencia en cualquier directorio, pulse Siguiente y después el botón Examinar, para indicar el directorio donde guardó el archivo de licencia temporal para la instalación.

|                                 | Instalación de Allplan 2015                                                         | × |
|---------------------------------|-------------------------------------------------------------------------------------|---|
| Seleccione información de licen | cia                                                                                 |   |
|                                 |                                                                                     |   |
| Allplan2015                     | Seleccione el archivo de licencia del que desea extraer la información de licencia. |   |
|                                 | Archivo de licencia en cualquier directorio                                         |   |
|                                 | C Instalar como Visor                                                               |   |
|                                 | C Licencia de prueba para uso temporal                                              |   |
|                                 |                                                                                     |   |

- Aparece de nuevo la ventana SELECCIONE ARCHIVO DE LICENCIA y nos mostrará la ruta del archivo de licencia que utilizará para la instalación. Pulse Siguiente y continúe normalmente con la instalación.
- 12. En la siguiente ventana **SELECCIONE DIRECTORIO DE DESTINO**, es donde elegimos las carpetas de instalación del programa y los datos del programa como proyectos, bibliotecas, etc.

Recomendamos que para una buena localización de las versiones instaladas, añada al final de los directorios que vienen por defecto *la versión de Allplan que está instalando:* 

X:\Archivos de programa\Nemetschek\Allplan2015

X es la unidad elegida para instalar Allplan (C:, D:, etc.) en su equipo.

Aunque se trate de una instalación en monopuesto los datos del programa (proyectos, bibliotecas, etc...) pueden estar en una ruta de RED. Esta ruta debe ser una carpeta compartida con todos los derechos de lectura y escritura previamente creada. (Ver documento de Instalación en Red)

| U:\Program Files\Nem       | etschek\Allplan2015  |  | Buse |
|----------------------------|----------------------|--|------|
| Directorio principal de uí | bicación de archivos |  |      |
| C:\Allplan\2015            |                      |  | Buse |
|                            |                      |  |      |

- 13. Si las carpetas elegidas con anterioridad no las ha creado aún, mostrará una ventana para confirmar la creación de esas carpetas. Pulse *Sí* y *Siguiente*.
- 14. En la ventana TIPO DE INSTALACIÓN seleccione la opción Personalizada y pulse Siguiente. Es muy importante que seleccione esta opción para la correcta instalación de las bibliotecas de macros del programa.

| ⊂ <u>E</u> stándar | Instala el programa con las opciones más comúnmente usadas.<br>Recomendada para la mayoría de los usuarios. |
|--------------------|----------------------------------------------------------------------------------------------------|
| ⊂ <u>M</u> ínima   | Instala el programa con las opciones mínimas necesarias.                                                    |
| Personaliz.        | Puede seleccionar las opciones a instalar. Recomendada para usuarios<br>experimentados.                     |

15. En la ventana **SELECCIONE CARACTERÍSTICAS**, active las casillas de las bibliotecas que quiere que se instalen y pulse *Siguiente*.

| Seleccione características | Instalación de Allplan 2015                                                              |
|----------------------------|------------------------------------------------------------------------------------------|
| C Allplan2015              | Seleccione las características que desea instalar, y elimine las que no quiere instalar. |
|                            | Requerido: Disponible: 425600592,00 KB C:                                                |
| nstallShield               | < <u>Anterior</u> <u>Siguiente</u> > <u>Cancelar</u>                                     |

- 16. En la ventana **INICIAR LA COPIA DE ARCHIVOS** aparece un resumen de todo lo configurado en el asistente. Compruebe los valores para la instalación. Si algún dato no es correcto puede pulsar **Atrás** para corregirlo. Si todo es correcto, entonces pulse **Siguiente**.
- 17. Comenzará el proceso de instalación con la consiguiente copia de archivos a su disco duro. Cuando éste haya finalizado aparecerá una ventana **INSTALLSHIELDWIZARD COMPLETADO** que informa de que Allplan ha sido instalado correctamente en su ordenador. Pulse *Finalizar*.
- 18. Es aconsejable reiniciar el equipo una vez finalizada la instalación y poner como programas de confianza en el antivirus los programas: Allplan y Allmenu

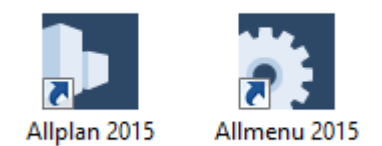

19. La instalación habrá creado dos accesos directos en su Escritorio de Windows: uno para Allmenu y otro para Allplan.

Por último debe registrar la licencia. Para ello, siga los pasos de la Nota técnica "**2015**-**Registro de licencia Softlock**" que se adjunta en el correo donde le enviamos la licencia para la instalación.

Cuando inicie el programa por primera vez, se abrirá una ventana preguntando si quiere abrir una página de internet con el tutorial "*Allplan 2015 Quickstart*" es una guía para el uso del programa.

En nuestro portal internacional Allplan Connect, para clientes de Nemetschek-Allplan dispone de material didáctico para el aprendizaje del programa y gran variedad de contenido descargable para enriquecer su biblioteca de recursos del programa.

### Configuración de HOTInfo.

- Al abrir por primera vez el programa se abre el asistente para la configuración del "HOTInfo" una herramienta realizar consultas de soporte escritas. Aparecerá siempre que iniciemos Allplan hasta que rellenemos todos los datos. Para rellenar el cuestionario pulsar *Siguiente*.
- 2. En la pantalla de bienvenida pulsar *Siguiente*.
- 3. Rellenar con sus datos el cuestionario. Hay que rellenar todos los datos para poder continuar, menos la disponibilidad horaria.
- En la ventana de envío de la documentación puede hacer lo que desee. Esta información no es necesaria, pero si quiere enviarla puede hacerlo y quedará registrada. Puede pulsar No si no desea enviarla.
- A la pregunta de "¿desea guardar la información de la instalación y enviarla más tarde?" Puede pulsar en NO. Si ha pulsado Sí, se abrirá el explorador para que indique el lugar para guardar en su equipo un archivo con la información introducida.